# Инструкция по формированию приказов.

| ПРОФИЛЬ УЧЕБНЫЙ ПРОЦЕСС    | ПОРТФОЛИО     | ОПЛАТА ONLINE     | опросы      | ЭЛЕКТРОННАЯ БИБЛИОТЕКА | ЛИЧНЫЙ КАБИНЕТ АБИТУРИ | EHTA           |
|----------------------------|---------------|-------------------|-------------|------------------------|------------------------|----------------|
|                            |               |                   |             |                        | администрат            | ИВНОЕ МЕНЮ     |
| Главная                    |               |                   |             |                        |                        |                |
| Приказы                    |               |                   |             |                        |                        |                |
| 2021-2022                  | \$            |                   |             |                        | 🖺 Создат               | ь новый приказ |
| Показывать 50 🗢 записей    |               |                   |             | Поиск:                 |                        |                |
| Дата 1↓ Дата 1↓ Номер 1↓ Н | аименование 🏦 | Скачать/Загрузить |             | Владеле                | <b>u</b> 11            | î↓             |
|                            |               |                   | Нет записей |                        |                        |                |
| Показано 0 из 0 записей    |               |                   |             |                        | Предыдущая             | Следующая      |
|                            |               |                   |             |                        |                        |                |
|                            |               |                   |             |                        |                        |                |

Для создания нового приказа, необходимо нажать на кнопку «Создать новый приказ».

Далее Вы попадаете на страницу добавления приказа. Здесь необходимо заполнить необходимые ячейки. *Красным выделены ячейки для обязательного заполнения*. Далее представлены варианты названия приказа, в зависимости от того, что именно Вам необходимо добавить.

Варианты заголовка приказа по движению контингенты:

- о переводе обучающихся СП
- о переводе на бюджет обучающихся СП
- о переводе на следующий курс обучающихся СП
- об отчислении обучающихся СП
- о восстановлении обучающихся СП
- о присвоении квалификации и отчислении обучающихся СП

где СП – аббревиатура структурного подразделения (например, ЛФ МИ; ФС МИ; ИФФ ПИ им. В.Г.Белинского; ФФМЕН ПИ им. В.Г.Белинского; ФППиСН ПИ им. В.Г. Белинского; ФВТ ПИ; ФИТЕ ПИ; ФПТЭТ ПИ; ИМС; ИФКиС; ИЭиУ; ЮИ; ОАиД; МК ПГУ; КИИУТ; НЛФ ПГУ; СФ ПГУ).

| Главная                                             |                                                 |                     |
|-----------------------------------------------------|-------------------------------------------------|---------------------|
| Добавление приказа<br>К Вернуться в список приказов |                                                 |                     |
| ✓ ФИЛЬТР ПО ПРИКАЗАМ                                |                                                 |                     |
| Название приказа:                                   | Введите название приказа (отображается в шапке) | (Обязательное поле) |

Рассмотрим добавление приказа на примере. В название приказа запишем одно из представленных выше названий - «*о переводе на следующий курс обучающихся МК* ПГУ». Тип приказа выбираем — «**Приказ о переводе на следующий курс**».

| Л | Іоба | влен  | иеп | рика  | аза |
|---|------|-------|-----|-------|-----|
| - | yoou | DITCH |     | Print | uou |

| К Вернуться в список приказов                                    |                                                                                            |                     |
|------------------------------------------------------------------|--------------------------------------------------------------------------------------------|---------------------|
| ✔ ФИЛЬТР ПО ПРИКАЗАМ                                             |                                                                                            |                     |
| Название приказа:                                                | о переводе на следующий курс обучающихся МК ПГУ                                            | (Облиционные поле)  |
| Номер приказа:                                                   | Введите номер приказа (при наличии)                                                        |                     |
| Дата подписания приказа:                                         |                                                                                            | =                   |
| Дата начала действия приказа:                                    |                                                                                            |                     |
| Тип приказа:                                                     | Не определен                                                                               | (Обязательное поле) |
| Дата окончания действия приказа/срок сдачи<br>акад.задолжностей: | ч                                                                                          | ·                   |
| Подразделение:                                                   | Приказ о допуске к ГИА                                                                     | (Обязательное поле) |
| Год обучения:                                                    | Приказ о переводе на следующий курс                                                        | (Обязательное поле) |
| Специальность:                                                   | добрасовестному освоению основной образовательной программы и<br>выполнению учебного плана |                     |

После выбора типа приказа в форме могут появиться новые обязательные красные поля для заполнения. В данном примере добавились ячейки **дата начала и окончания действия приказа**, которые необходимо заполнить. В поле Подразделение выбираем Ваше структурное подразделение, в данном примере это Многопрофильный колледж.

| Добавление приказа                                               |                                                 |                     |
|------------------------------------------------------------------|-------------------------------------------------|---------------------|
| К Вернуться в список приказов                                    |                                                 |                     |
| ✔ ФИЛЬТР ПО ПРИКАЗАМ                                             |                                                 |                     |
| Название приказа:                                                | о переводе на следующий курс обучающихся МК ПГУ | (Обязательное поле) |
| Номер приказа:                                                   | Введите номер приказа (при наличии)             |                     |
| Дата подписания приказа:                                         |                                                 | =                   |
| Дата начала действия приказа:                                    |                                                 | (Обязательное поле) |
| Тип приказа:                                                     | Приказ о переводе на следующий нурс             | (Обязательное поле) |
| Дата окончания действия приказа/срок сдачи<br>акад.задолжностей: |                                                 | (Обязательное поле) |
| Подразделение:                                                   | Многопрофильный колледж                         | (Обязательное поле) |
| Год обучения:                                                    | Выберите год обучения                           | (Обязательное поле) |

Далее заполняете оставшиеся ячейки. В основании для приказа необходимо написать «Служебная записка директора (декана) СП», где СП – структурное подразделение.

| Специальность:         | Выберите специальность *                               |
|------------------------|--------------------------------------------------------|
| Основание для приказа: | Служебная записка директора МК ПГУ (Обязательное поле) |
| Уровень обучения:      | Выберите уровень обучения                              |
| Форма обучения:        | Выберите форму обучения (Обязательное поле)            |
| Основа обучения:       |                                                        |
| Курс обучения:         | Очная<br>Заочная                                       |
| Группа обучения:       | Очно-заочная                                           |
| Настройки:             | по умолчанию 🔹                                         |
| Сортировка:            | по умолчанию 🔻                                         |

В самом конце присутствуют поля для фильтрации приказов. Первое поле фильтрации – Настройки. В нем Вы можете скрыть всех студентов «к отчислению», скрыть «из других приказов» или «отобразить скрытых». Выбираете любое значение, в зависимости от того, что именно Вам нужно показать.

| Настройки:          | по умолчанию                |
|---------------------|-----------------------------|
| Сортировка:         | по умолчанию                |
|                     | скрыть "к отчислению"       |
| ✔ РЕЗУЛЬТАТ ФИЛЬТРА | скрыть "из других приказов" |
|                     | отобразить скрытых          |

Следующее поле – **Сортировка**. Если выбрать «отчисляемые сверху», то все приказы к отчислению отобразятся в самом верху списка, если выбрать «отчисляемые снизу», то приказы к отчислению отобразятся соответственно в самом низу списка.

| Сортировка:    |         |          | по умолчанию                        |
|----------------|---------|----------|-------------------------------------|
| ✔ РЕЗУЛЬТАТ ФИ | ЛЬТРА   |          | по умолчанию<br>отчисляемые сверху" |
| Ф.И.О.         | Договор | Долги по | отчисляемые снизу"                  |

После заполнения всех полей, в Результатах Фильтра отобразится список студентов:

| ✔ РЕЗУЛЬТАТ ФИЛЬТРА               |         |               |                   |                      |                                         |                |
|-----------------------------------|---------|---------------|-------------------|----------------------|-----------------------------------------|----------------|
| Ф.И.О.                            |         | Договор       | Долги по<br>учёбе | Долги по оплате      | Упоминание в приказах<br>выборного года | Решение        |
| Среднее профессиональное образ    | ование  |               |                   |                      |                                         |                |
| 09.02.03 Программирование в комп  | ьютерн  | ых системах Г | Трограммирован    | ие в компьютерных с  | истемах                                 |                |
| - на 4 курс:                      |         |               |                   |                      |                                         |                |
| Группа 19кп01                     |         |               |                   |                      |                                         |                |
| Абдрахимов Ильяс Мехметович       | ď       | 2968/2019-3   | 3                 |                      |                                         | к отчислению 🗸 |
| Егорушкина Инна Сергеевна         | ď       | 1805/2019-3   |                   |                      |                                         |                |
| Казаров Игорь Игоревич            | ď       | 1734/2019-3   |                   |                      |                                         |                |
| Коновалов Кирилл Сергеевич        | ď       | 3459/2019-3   |                   |                      |                                         |                |
| Костина Марина Юрьевна            | ď       | 1939/2019-3   |                   |                      |                                         |                |
| Овечкин Сергей Алексеевич         | ď       | 2639/2019-3   |                   |                      |                                         |                |
| Осипова Валерия Игоревна          | ď       | 2791/2019-3   |                   |                      |                                         |                |
| Рябеньков Дмитрий Владимирович    | ď       | 3806/2019-3   | 11                |                      |                                         | к отчислению 🗸 |
| Фомина Полина Константиновна      | ď       | 2260/2019-3   | 2                 |                      |                                         | к отчислению 🗸 |
| 40.02.01 Право и организация соци | ального | о обеспечения | Право и органи    | зация социального об | еспечения                               |                |

В конце списка будет кнопка **Сохранить изменения**, которую **необходимо нажать**, чтобы изменения сохранились.

Всего 1728 к отчислению 1135 Сохранить изменения

При формировании переводных приказов, у части студентов, имеющих академическую или финансовую задолженность появляется выпадающий список с условием перевода. В том случае, если выбрана опция «условно» - учащийся считается переведенным условно и попадает во второй раздел тела приказа (в соответствии с Положением о порядке перевода, отчисления и восстановления обучающихся). Если выбрана опция «к отчислению» (установлена по умолчанию) — учащийся не попадает в текущий переводной приказ.

В том случае, когда в список выборки попадает учащийся, находящийся в академическом отпуске, он помечается литерой «А», рядом с его ФИО, и будет размещен в третьем разделе тела приказа (в соответствии с Положением о порядке перевода, отчисления и восстановления обучающихся) в том случае, если выбрана опция «оставить» (выбрана по умолчанию для находящихся в академе).

| ✓ РЕЗУЛЬТАТ ФИЛЬТРА         |                                                                                |   |         |                |                 |                                      |                                 |                                     |
|-----------------------------|--------------------------------------------------------------------------------|---|---------|----------------|-----------------|--------------------------------------|---------------------------------|-------------------------------------|
| Ф.И.О.                      |                                                                                |   | Договор | Долги по учёбе | Долги по оплате | Упоминание в приказах выборного года | Образование, получаемое впервые | Решение                             |
| бакалавриат                 | бакалавриат                                                                    |   |         |                |                 |                                      |                                 |                                     |
| 27.03.01 Стандартизация и м | 27.03.01 Стандартизация и метрология (профиль «Стандартизация и сертификация») |   |         |                |                 |                                      |                                 |                                     |
| 5 курс: группа 18ПС1        | 5 курс: группа 18ПС1                                                           |   |         |                |                 |                                      |                                 |                                     |
| Аксенов Максим Алексеевич   | ď                                                                              | A | бюджет  | 25             |                 | В приказах: 1                        |                                 | оставить                            |
| Михеева Алина Александровна | ď                                                                              | Α | оюджет  | 5              |                 | В приказах: 1                        |                                 | к отчислению<br>условно<br>оставить |

При формировании приказа о присвоении квалификации дополнительно необходимо указать впервые ли учащийся получает данный уровень образования и необходимы ли ему каникулы (в зависимости от этого его ФИО попадает в разные разделы тела приказа в соответствии с Положением о порядке перевода, отчисления и восстановления обучающихся).

**ВАЖНО!** В соответствии с выбранным значением в поле «Образование, получаемое впервые» формируется отчет для отправки в ФИС ФРДО! Данное поле, обязательно для заполнения и если в него не вносятся корректировки, системой автоматические присваивается значение по умолчанию – «да».

| ✓ РЕЗУЛЬТАТ ФИЛЬТРА             |        |                     |                   |                    |                                         |                                    |                |
|---------------------------------|--------|---------------------|-------------------|--------------------|-----------------------------------------|------------------------------------|----------------|
| Ф.И.О.                          |        | Договор             | Долги по<br>учёбе | Долги по<br>оплате | Упоминание в приказах выборного<br>года | Образование, получаемое<br>впервые | Решение        |
| бакалавриат                     |        |                     |                   |                    |                                         |                                    |                |
| 38.03.04 Государственное и муни | ципаль | ное управление (пре | офиль «Государс   | твенное и муници   | пальное управление»)                    |                                    |                |
| 4 курс: группа 18ЭГ1            |        |                     |                   |                    |                                         |                                    |                |
| Абузярова Римма Ильдаровна      | ď      | дог. №535/2018-4    |                   |                    |                                         | Да                                 | с каникулами 🗸 |
| Байкина Элина Радиковна         | ď      | бюджет              |                   |                    |                                         | да                                 | с каникулами 🗸 |
| Битюков Максим Александрович    | ď      | дог. №2151/2018-4   |                   |                    |                                         |                                    | с каникулами   |
| Волкова Ирина Алексеевна        | ď      | дог. №4620/2018-4   |                   |                    |                                         | да                                 | с каникулами 🗸 |
| Володин Денис Юрьевич           | ď      | дог. №2660/2018-4   |                   |                    |                                         | Да                                 | с каникулами 🗸 |
| Гордеев Лев Андреевич           | ď      | дог. №3216/2018-4   |                   |                    |                                         | да                                 | с каникулами 🗸 |
| Горлеева Ларья Константиновна   | 12     | лог Ne619/2018-4    |                   |                    |                                         |                                    | C 10101070010  |

При необходимости убрать из списка приказа иностранных граждан, необходимо в опции настроек выбрать пункт «скрыть иностранцев».

| Аттестационные испытания:       | Выберите атт. испытания     |
|---------------------------------|-----------------------------|
| Настройки:                      | по умолчанию                |
| Сортировка:                     | ٩                           |
|                                 | по умолчанию                |
|                                 | скрыть "к отчислению"       |
| ✔ РЕЗУЛЬТАТ ФИЛЬТРА             | скрыть "из других приказов" |
|                                 | скрыть иностранцев          |
| Ф.И.О. Договор Долги по учёсе Д | с отобразить скрытых        |
| Сохраныть изменения             |                             |

## Редактирование приказа

Изменение данных в приказе возможно только до того момента, когда в ЭИОС будет загружен .pdf-файл подписанного приказа, с указанием его окончательного номера и даты опубликования.

Данное действие может быть произведено из общего списка приказов по нажатию на кнопку «Редактировать приказ»

| Приказы             |                       |                   |                                                              |                              |            |                          |               |          |    |
|---------------------|-----------------------|-------------------|--------------------------------------------------------------|------------------------------|------------|--------------------------|---------------|----------|----|
| 2021-2022           |                       |                   | <b>÷</b>                                                     |                              |            |                          | 🖹 Создать нов | зый прик | аз |
| Показывать          | 50 💠 записей          |                   |                                                              |                              | Поиск:     |                          |               |          |    |
| Дата 1↓<br>создания | Дата îl<br>подписания | 10мер 1           | Паименование П                                               | Скачать/Загрузить            |            | Владелец                 |               |          |    |
| 22.06.2022          | 20.06.2022            | 0489/3            | Об отчислении по собственному желанию                        | Выберите файл Файл не выбран | Прикрепить | Эльвира Алиулловна Хаки  | мова          |          |    |
| 22.06.2022          | 20.06.2022            | 0488/3            | Об отчислении по собственному желанию                        | Выберите файл Файл не выбран | Прикрепить | Эльвира Алиулловна Хаки  | мова          |          |    |
| 22.06.2022          | 20.06.2022            | 0488/3            | Об отчислении по собственному желанию                        | Выберите файл Файл не выбран | Прикрепить | Эльвира Алиулловна Хаки  | мова          |          |    |
| 22.06.2022          | дд.мм.гггг            | Введите номер при | О присвоении квалификации и отчислении<br>обучающихся ФВТ ПИ | Выберите файл Файлвыбран     | Прикрепить | Людмила Владимировна К   | оровина       | 1        | ī  |
| 22.06.2022          | дд.мм.гггг            | Введите номер при | 111111111                                                    | 🔗 Выберите файл Файлвыбран   | Прикрепить | Ирина Александровне от   | зяева         | /        | ī  |
| 22.06.2022          | 20.06.2022            | 499/3             | Об отчислении по собственному желанию                        | Выберите файл Файл не выбран | Прикрепит  | Ольга Ивановна Игнатьева | I             |          |    |
| 21.06.2022          | 20.06.2022            | 1167/c            | Об отчислении по собственному желанию                        | Выберите файл Файл не выбран | Прикрепить | Марина Владимировна Сте  | епанова       |          |    |
| 20.06.2022          | дд.мм.гггг            | Введите номер при | о присвоении квалификации и отчислении<br>обучающихся ФФМЕН  | 🖉 Выберите файл Файлвыбран   | Прикрепить | Ольга Викторовна Макарея | за            | 1        | ī  |

#### либо непосредственно из карточки приказа

| Вернуться в список приказов 🖹 Создать новый приказ 🗋 Удалить приказ 🗋 Удалить приказ 🗋 Редактировать приказ 👔 Удалить приказ |                                                           |  |  |  |  |  |  |
|----------------------------------------------------------------------------------------------------|-----------------------------------------------------------|--|--|--|--|--|--|
| ✔ ИНФОРМАЦИЯ О ПРИКАЗЕ                                                                                                    |                                                           |  |  |  |  |  |  |
| Наименование:                                                                                                    | о присвоении квалификации и отчислении обучающихся ФФринт |  |  |  |  |  |  |
| Тип:                                                                                                    | Приказы о присвоении квалификации и отчислении            |  |  |  |  |  |  |
| Подразделение:                                                                                                    | Факультет физико-математических и естественных наук,      |  |  |  |  |  |  |
| Год:                                                                                                    | 2021-2022                                                 |  |  |  |  |  |  |
| Специальность:                                                                                                    | Химическое образование (2 года-очная форма-ФГОС 3++)      |  |  |  |  |  |  |
| Дата вступления в силу:                                                                                                    | 20.06.2022                                                |  |  |  |  |  |  |
| Уровень обучения:                                                                                                    | магистратура                                              |  |  |  |  |  |  |
| Доп.поле (Протокол/Основание):                                                                                               | протоколы от 16.06 2022 №№ 1-6                            |  |  |  |  |  |  |
| Форма обучения:                                                                                                    | Очная                                                     |  |  |  |  |  |  |
| Владелец:                                                                                                    | ☑ Макарева Ольга Викторовна                               |  |  |  |  |  |  |
| Дата создания:                                                                                                    | 20.06.2022 15:34                                          |  |  |  |  |  |  |
|                                                                                                    |                                                           |  |  |  |  |  |  |

| Ф.И.О.                                                                                 | Дого | вор Долги по учёбе | Долги по оплате | Упоминание в приказах выборного года | Образование, получаемое впервые |  |  |  |  |  |
|----------------------------------------------------------------------------------------|------|--------------------|-----------------|--------------------------------------|---------------------------------|--|--|--|--|--|
| магистратура                                                                           |      |                    |                 |                                      |                                 |  |  |  |  |  |
| 44.04.01 Педагогическое образование (магистерская программа «Химическое образование ») |      |                    |                 |                                      |                                 |  |  |  |  |  |

При редактировании приказа отображается та же форма для заполнения, что и при создании приказа, с уже заполненными ранее полями.

**ВАЖНО!** Для того, чтобы иметь возможность изменить перечень учащихся в изменяемом приказе необходимо в пункте «Настройка» выбрать опцию «отобразить скрытых» - в противном случае, список попавших в приказ будет неизменным и изменения коснутся только базовых настроек приказа.

| <ul> <li>Вернуться в список приказов</li> </ul>                  |                                                                   |                            |                                    |  |         |  |  |  |  |
|------------------------------------------------------------------|-------------------------------------------------------------------|----------------------------|------------------------------------|--|---------|--|--|--|--|
| ✓ ФИЛЬТР ПО ПРИКАЗАМ                                             |                                                                   |                            |                                    |  |         |  |  |  |  |
| Название приказа;                                                | о присвоении квалификации и отчис                                 | лении обучающихся ФФМЕН    | (Обязательное поле)                |  |         |  |  |  |  |
| Номер приказа:                                                   | Введите номер приказа (при наличи                                 | 4)                         |                                    |  |         |  |  |  |  |
| Дата подписания приказа:                                         |                                                                   |                            | =                                  |  |         |  |  |  |  |
| Дата начала действия приказа:                                    | 20.06.2022                                                        |                            | (Обязательное поле)                |  |         |  |  |  |  |
| Тип приказа:                                                     | Приказы о присвоении квалифика                                    | ции и отчислении *         | (Обязательное поле)                |  |         |  |  |  |  |
| Дата окончания действия приказа/срок сдачи<br>акад задолжностей: | 31.08.2022                                                        |                            | Обязательное поле)                 |  |         |  |  |  |  |
| Подразделение:                                                   | Факультет физико-математических                                   | и естественных наук        | (Обязательное поле)                |  |         |  |  |  |  |
| Год обучения:                                                    | 2021-2022                                                         | Ŧ                          | (Обязательное поле)                |  |         |  |  |  |  |
| Специальность:                                                   | 44.04.01 Химическое образование                                   | (2 года-очная форма-ФГОС * | (Обязательное поле)                |  |         |  |  |  |  |
| Протокол ГЭК/Номер приказа о ликвидации задолжности:             | протоколы от 16.06.2022 №№ 1-6                                    |                            | (Обязательное поле)                |  |         |  |  |  |  |
| Основание для приказа:                                           | Заявления о предоставлении канику                                 | л //                       | Обязательное поле)                 |  |         |  |  |  |  |
| Уровень обучения:                                                | магистратура                                                      | Ÿ                          | (Обязательное поле)                |  |         |  |  |  |  |
| Форма обучения:                                                  | Очная                                                             | v                          | (Обязательное поле)                |  |         |  |  |  |  |
| Основа обучения:                                                 | Выберите основу обучения                                          |                            |                                    |  |         |  |  |  |  |
| Курс обучения:                                                   | Выберите курс обучения                                            |                            |                                    |  |         |  |  |  |  |
| Группа обучения:                                                 | Выберите группу                                                   |                            |                                    |  |         |  |  |  |  |
| Аттестационные испытания:                                        | BKP ×                                                             |                            | (Обязательное поле)                |  |         |  |  |  |  |
| Настройки:                                                       | по умолчанию                                                      | A                          |                                    |  |         |  |  |  |  |
| Сортировка:                                                      | по умолчанию                                                      | ά.                         |                                    |  |         |  |  |  |  |
|                                                                  | скрыть "к отчислению"                                             |                            |                                    |  |         |  |  |  |  |
| ✓ РЕЗУЛЬТАТ ФИЛЬТРА                                              | скрыть "из других приказов"<br>отобразить скрытых                 |                            |                                    |  |         |  |  |  |  |
| Ф.И.О. Договор                                                   | Долги по Долги по<br>учёбе оплате Упоминание в приказах выборного |                            | о года Образование, получаемое Реш |  | Решение |  |  |  |  |
| магистратура                                                     |                                                                   |                            |                                    |  |         |  |  |  |  |
| 44.04.01 Педагогическое образование (магистерс                   | кая программа «Химическое об                                      | разование »)               |                                    |  |         |  |  |  |  |

Приказ: о присвоении квалификации и отчислении обучающихся ФФМЕН Редактирование приказа

## Загрузка подписанного приказа

Для завершения работы с приказом и его окончательной блокировки необходимо загрузить .pdf-файл с собственноручной подписью всех согласующих лиц. Приказу в обязательном порядке должны бить присвоены номер и дата опубликования, которые необходимо внести в ЭИОС.

Для загрузки файла необходимо:

- 1. Указать дату подписания приказа
- 2. Указать номер приказа
- 3. Найти нужный приказ в общем списке приказов и, нажав на кнопку «Выберите файл», прикрепить нужный документ, ранее сохраненный на ваш компьютер.

**ВАЖНО!** Автоматическое сохранение и блокировка приказа происходит только ПОСЛЕ загрузки файла! Отменить данное действие невозможно!

| Приказы                        |                      |                   |                                                              |                              |            |                               |   |   |  |  |  |
|--------------------------------|----------------------|-------------------|--------------------------------------------------------------|------------------------------|------------|-------------------------------|---|---|--|--|--|
| 2021-2022                      | 2021-2022 🗘          |                   |                                                              |                              |            |                               |   |   |  |  |  |
| Показывать 50 ¢ записей Поиск. |                      |                   |                                                              |                              |            |                               |   |   |  |  |  |
| Дата 1↓<br>создания            | Дата ी<br>подписания | 10 №              | Наименование 1                                               | Скачать/Загрузить            |            | Владелец                      |   |   |  |  |  |
| 22.06.2022                     | 20.06.2022           | 0489/3            | Об отчислении по собственному желанию                        | Выберите файл Файл не выбран | Прикрепить | Эльвира Алиулловна Хакимова   |   |   |  |  |  |
| 22.06.2022                     | 20.06.2022           | 0488/3            | Об отчислении по собственному желанию                        | Выберите файл Файл не выбран | Прикрепить | Эльвира Алиулловна Хакимова   |   |   |  |  |  |
| 22.06.2022                     | 20.06.2022           | 0488/3            | Об отчислении по собственному желанию                        | Выберите файл Файл не выбран | Прикрепить | Эльвира Алиулловна Хакимова   |   |   |  |  |  |
| 22.06.2022                     | дд.мм.гггг           | Введите номер при | О присвоении квалификации и отчислении<br>обучающихся ФВТ ПИ | Выберите файл Файлвыбран     | Прикрепить | Людмила Владимировна Коровина | 1 | ī |  |  |  |
| 22.06.2022                     | дд.мм.гггг           | Введите номер при | 111111111                                                    | 🖉 Выберите файл Файл выбран  | Прикрепить | Ирина Александровна Рензяева  | 1 | ī |  |  |  |

### Академический отпуск

В том случае, когда в список выборки попадает учащийся, находящийся в академическом отпуске, он помечается литерой «А», рядом с его ФИО, и будет размещен в третьем разделе тела приказа (в соответствии с Положением о порядке перевода, отчисления и восстановления обучающихся) в том случае, если выбрана опция «оставить» (выбрана по умолчанию для находящихся в академе).

| ✓ РЕЗУЛЬТАТ ФИЛЬТРА                                                            |   |   |         |                |                 |                                      |                                 |                                     |  |  |
|--------------------------------------------------------------------------------|---|---|---------|----------------|-----------------|--------------------------------------|---------------------------------|-------------------------------------|--|--|
| Ф.И.О.                                                                         |   |   | Договор | Долги по учёбе | Долги по оплате | Упоминание в приказах выборного года | Образование, получаемое впервые | Решение                             |  |  |
| бакалавриат                                                                    |   |   |         |                |                 |                                      |                                 |                                     |  |  |
| 27.03.01 Стандартизация и метрология (профиль «Стандартизация и сертификация») |   |   |         |                |                 |                                      |                                 |                                     |  |  |
| 5 курс: группа 18ПС1                                                           |   |   |         |                |                 |                                      |                                 |                                     |  |  |
| Аксенов Максим Алексеевич 🗹 А бюджет 25 В приказах 1                           |   |   |         |                |                 |                                      |                                 |                                     |  |  |
| Михеева Алина Александровна                                                    | ď | A | бюджет  | 5              |                 | В приказах: 1                        |                                 | к отчислению<br>условно<br>оставить |  |  |

**ВАЖНО!** Если учащийся находится в академическом отпуске при переводе его группы на следующий курс необходимо **заблаговременно перевести данного студента в группу на курс младше**, и только **после этого** формировать приказ о переводе с курса на курс для его исходной группы.

Например, если учащийся Иванов И.И. ушел в академический отпуск из группы 20ВВ1, необходимо перевести его в группу 21ВВ1 перед тем, как переводить группу 20ВВ1 приказом на следующий курс.

Только в этом случае возможно корректное формирование блока 3 тела приказа, отвечающее за формирование учащихся, находящихся в академических отпусках.